## Άνοιγμα αποθηκευμένου αρχείου και τροποποίηση

## Ανοιγμα ή ανάκτηση αποθηκευμένου αρχείου

1. Για να ανοίξω το αποθηκευμένο αρχείο, που είχα δημιουργήσει στον κειμενογράφο από τη γραμμή εργασιών επιλέγω το φάκελο «έγγραφα».

| <ul> <li>powoje orazpisowa na rezposowa na rezposowa</li></ul> |                                                                     |                              |
|----------------------------------------------------------------------------------------------------|---------------------------------------------------------------------|------------------------------|
| Σελίδα 1 από 2 138 λέξεις []] Ελληνικά                                                                                                    | Προβλέψεις κειμένου: Ενεργαποιημένες 👘 Προοβασιμέτητα: Μη διαθέσιμη | (D) Eoriaon 🖽 🔠 🐻            |
| - <sup>14*C</sup><br>Νεφώσεις                                                                                                    | 11 P 🖷 🖻 🛎 📾 🌞 🛛 🦉 🖉 🖛 🖄                                            | ∧ ♠ 🔏 🖾 ελ 🗣 Φ× 📼 12/11/2022 |

2. Στο νέο παράθυρο που άνοιξε στην αριστερή στήλη επιλέγω «έγγραφα»:

| E1                   |                                                                |
|----------------------|----------------------------------------------------------------|
| 🟵 Δημιουργία - 🔏 🔲 ն | <li>C) 🖄 🗊 🛝 Ταξινόμηση - 🧮 Προβολή - ···</li>                 |
|                      | Επιφάνεια εργασίας > ΤΠΕ > 7ο > Ε1                             |
| 🛨 Γρήγορη πρόσβαση   | ^ Ημερομηνία τροποποί Τύπος Μέγεθος                            |
| Επιεράνεια εργα 🖈    | 360 KB                                                         |
|                      | 350 KB                                                         |
|                      | 850 KB                                                         |
| EAMbanda 🐂 🥶         | 783 KB                                                         |
| Cr paokat Attroop    | <b>рунс, тр, снедрушище</b> 117 тоговес сою µµ нистозон сиде и |
| 🛅 IT 🛷               |                                                                |
|                      |                                                                |
|                      |                                                                |
|                      |                                                                |
|                      |                                                                |
|                      |                                                                |
|                      |                                                                |
|                      |                                                                |

3. Στη στήλη αναζητώ το αρχείο με το όνομα που το είχα αποθηκεύσει. Στη προκειμένη περίπτωση το αρχείο μας είναι «εργασία 1 E1» και κάνω δύο φορές κλικ επάνω του για να ανοίξει με το Libre office Writer.

|    | <u>-</u> X X | 2 🖻 🗛                                                   |                               | = • <sub>=↓</sub> =⊹   <u>7</u> = <u>∑</u> = |                |
|----|--------------|---------------------------------------------------------|-------------------------------|----------------------------------------------|----------------|
|    | 1 7 1        | 📄 Άνοιγμα                                               |                               |                                              | ×              |
|    |              | $\leftrightarrow$ $\rightarrow$ $\checkmark$ $\bigstar$ | υτός ο υπολ > Έγγραφα > 🛛 🗸 💍 | Αναζήτηση: Έγγραφα                           | ρ 4.           |
| 3. |              | Οργάνωση 👻 Νέ                                           | φάκελος                       |                                              | 8              |
|    |              | 📥 OneDrive - Persor                                     | Ονομα                         | Ημερομηνία τροποποί                          | Τύπς           |
|    |              | 💻 Αυτός ο υπολογκ                                       |                               |                                              | Έγγρ<br>Nero   |
|    |              | Desktop                                                 |                               |                                              | Κείμε          |
|    | ΙΣΤΗ         | Ουνπισαds Ουνπισαds                                     |                               |                                              | Κείμε<br>Κείμε |
|    | ΛН           | Βίντεο                                                  |                               |                                              | Κείμε          |
|    |              | 🔄 Έγγραφα                                               | Εργασια 1 Ε1                  | 14/10/2022 12:13 µµ                          |                |
|    |              | Μουσική                                                 |                               |                                              | 0              |
|    |              | 🏪 Τοπικός δίσκος                                        |                               |                                              | 34             |
|    |              | 💣 Δίκτυο                                                |                               | ····                                         |                |
|    |              |                                                         | Μόνο για ανάγνωση             |                                              |                |
|    |              | Όv                                                      | ομα αρχείου: Εργασία 1 Ε1 🗸 🗸 | Όλα τα αρχεία                                | ~              |
|    |              |                                                         | Έκδοση: 🗸 🗸 🗸                 | Άνοιγμα 🔫 Άκυρο                              | 2              |
|    |              |                                                         |                               |                                              |                |

4. Το αρχείο μας ανοίγει και προσθέτουμε το όνομα μας στο τέλος του κειμένου. Επιλέγουμε το όνομα μας και δίνουμε έντονη, πλάγια και υπογραμμισμένη γραφή.

| E Epyaola I El.doc - LibreOffice Writer       -         Appeio Entépyaola Πορίδιλη       Εισογωγή Μορφή Τεχνοτροπίες Ιίνακος Φόρμα Εργαλεία Παράθυρο Βοήθεια       -         Image: Company Company Com | □<br>> • ⊡ | ×   |
|----------------------------------------------------------------------------------------------------|------------|-----|
| <u>ΠΟΤΕ ΣΤΟΝ ΥΠΟΛΟΓΙΣΤΗ</u><br><u>ΜΟΝΟΙ ΚΑΙ ΩΡΑ ΠΟΛΛΗ</u><br>ΠΑΝΤΑ ΠΑΡΕΟΥΛΑ                                                                                                    |            |     |
| ΝΑ ΚΑΝΕΤΕ ΚΑΙ ΚΟΥΒΕΝΤΟΥΛΑ !<br>Σημείο πληκτρολόγησης<br>ονόματος.                                                                                                    | Ŷ          | ) ) |

5.Αποθηκεύω το αρχείο (Αρχείο — Αποθήκευση) ή επιλέγω στο εικονίδιο

αποθήκευση:

## Ερωτήσεις:

- 1. Ποια είναι τα πλεονεκτήματα του Επεξεργαστή κειμένου;
- 2. Γιατί χρειάζεται η επιλογή κειμένου;

· 🔒 • 🕞

- 3. Με ποιο εργαλείο γίνεται έντονη η γραμματοσειράς μας;
- 4. Με ποιο εργαλείο γίνεται πλάγια και υπογραμμισμένη η γραμματοσειράς μας;